## Иструкция пользователя.

# Интерфейс SpeedCAT.

Использование данного интерфейса позволит Вам использовать всю мощь вашего комьютера в работе с Вашим трансивером, даст возможность оперативно переходить по спотам кластера, менять настройки трансивера.

Легко и результативно участвовать в соревнованиях, автоматически передавать цифровой и телеграфные сигналы.

Возможности интерфейса позволяют практически в полном объеме управлять любым трансивером (САТ, РТТ, SSB, CW, цифровые виды связи) посредством компьютерных приложений, если это не ограничено конструктивной особенностью трансивера. Дополнительно устройство можно использовать в качестве программатора p/ст.

Модуль **SpeedCAT** предназначен для сопряжения компьютера с трансивером и позволяет работать как цифровыми видами связи PSK-31, RTTY SSTV и т.д., используя программное обеспечение и звуковую карту компьютера, так и для управления трансивером через USB порт компьютера (USB 1.1, USB 2.0). Устройство преобразует одну шину USB в виртуальный СОМ порт. Это реализуется с помощью микросхемы FTDI – PL2332HD. Инверсия сигнала 74HC14D.

Обеспечивается совместимость со всеми трансиверами, имеющими САТ-системы: CI-V, RS232, FIF232, IF232.

## **RS-232 уровни:**

Elecraft: K2, K3, Icom: 7700, 7800, JRC: JST-245

Kenwood: TS-480, 570, 870, 2000,

TenTec: все трансиверы с разъемами DB9 или DB25

Yaesu: FT-450, FT-847, F-920, FT-950, FT-1000MP, Mark V, Mark V Field, FT-2000, FT-9000 **IF-232 уровни:** 

Kenwood: TS-140, 440, 450, 680, 690, 711, 790, 811, 850, 940, 950

## FIF-232 уровни:

Yaesu FT-100, 736, 747, 757GXII, 767, 817, 840, 857, 890, 897, 900, 980, 990, 1000, 1000D

## CI-V уровни:

Icom: все трансиверы

Ten-Tec: все трансиверы.

Гарантированная скорость обмена, которую может обеспечить интерфейс до 460800 бит/с для RS232 и 230400 бит/с для CI-V, FIF-232, IF-232. Скоростные характеристики интерфейса проверяются терминальной программой Hyper Terminal, входящей в состав ОС Windows, выход интерфейса при тестировании нагружается на реальную нагрузку. В реальной связке компьютер - интерфейс - трансивер, скорость может быть иной и будет зависеть от настроек программы, а также от модели и настроек трансивера как правило 4800-9600, в документации на трансивер, указаны рекомендованные скорости обмена.

Интерфейс полностью совместим со всеми радиолюбительскими программами, работающими в среде Windows :

UR5EQF,LoggerXP,Logger32,DigiPan, MixW, MMTTY, MMSSTV, Ham Radio Deluxe и множеством других.

#### Установка драйвера.

Для операционной системы Vista как правило, устройство находится автоматически и по умолчанию устанавливаются нужные драйвера.

Если этого не произошло или у Вас иная операционная система: Microsoft Windows XP / Windows 2000.

#### Следуйте далее по инструкции:

В папке «Driver»

Запускаем файл установки Setup до подключения USB дата кабеля к компьютеру!

При необходимости (если об этом попросит Windows) - перезагружаем компьютер.

Автоматически находится и распознается новое устройство.

Система сообщает Вам об этом в правом нижнем углу панели задач.

После этого подключаем дата кабель в USB порт компьютера. Система обнаружит новое устройство виртуальный сомпорт.

Узнаем номер виртуального СОМ порта для этого заходим в Панель управления – Оборудование- Диспетчер устройств -Порты СОМ и LPT, там должен появиться новый виртуальный сом-порт: **DCU11(COM5) USB-to-Serial Comm Port**. У вас может быть другой номер порта, он может менятся в зависимости от используемого входа USB компьютера. Вот этот номер виртуального сом-порта вы и должны указывать во всех программах для работы с интерфейсом!

#### Ход установки драйверов устройства.

#### Игнорируем предупреждение на тестируемость и продолжаем установку

| 💾 Диспетчер устройств                                                                                                    |                        |
|----------------------------------------------------------------------------------------------------|------------------------|
| Консоль Действие Вид Справка                                                                                                    |                        |
|                                                                                                    |                        |
| ВИКТОР     ОС АТА/АТАРІ контроллеры     ОС АТА/АТАРІ контроллеры     ОС АТА/АТАРІ контроллеры     ОС А АТА/АТАРІ контроллеры     ОС А АТА/АТАРІ     ОС А АТА/АТАРІ контроллеры      ОС А АТА/АТАРІ     ОС А АТА/АТАРІ     ОС А АТА/АТАРІ     ОС А АТА/АТАРІ     ОС А АТА/АТАРІ     ОС А АТА/АТАРІ     ОС А АТА/АТАРІ     ОС А АТА/АТАРІ     ОС А АТА/АТАРІ     ОС А АТА/АТАРІ     ОС А АТА/АТАРІ     ОС А АТА/АТАРІ     ОС А АТА/АТАРІ     ОС А АТА/АТАРІ     ОС АТАЛАРІ     ОС АТАЛ | Установка оборудования |
| Профили оборудования<br>Профили оборудования помогают ус                                                                                                    | станавливать и         |
|                                                                                                    | рили оборудования      |

Встречается проблема, что система не может найти файл библиотеки usb2vcom указываем путь к файлу, usb2vcom который находится в папке драйвера

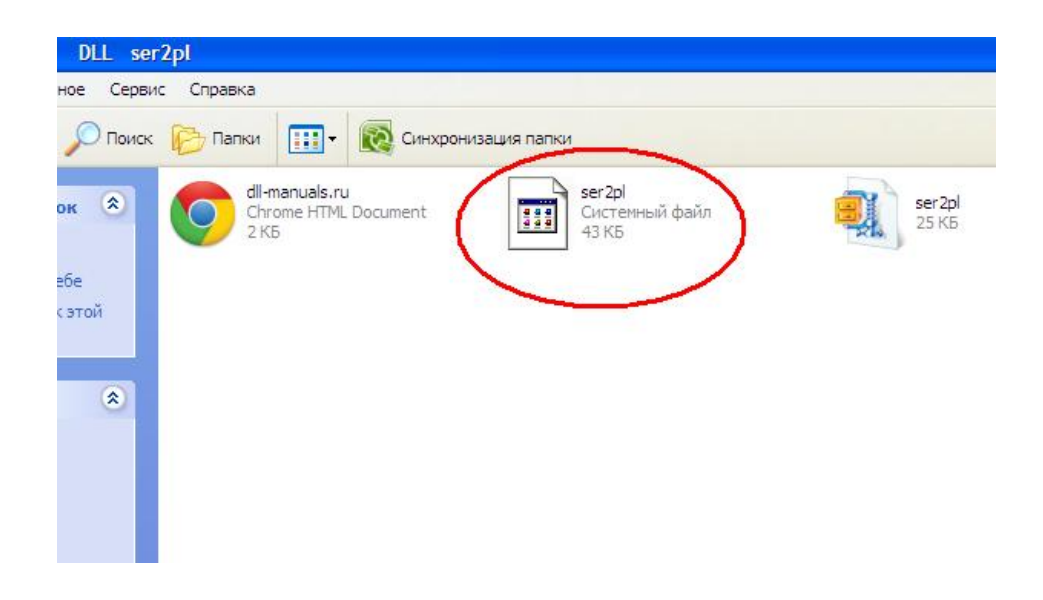

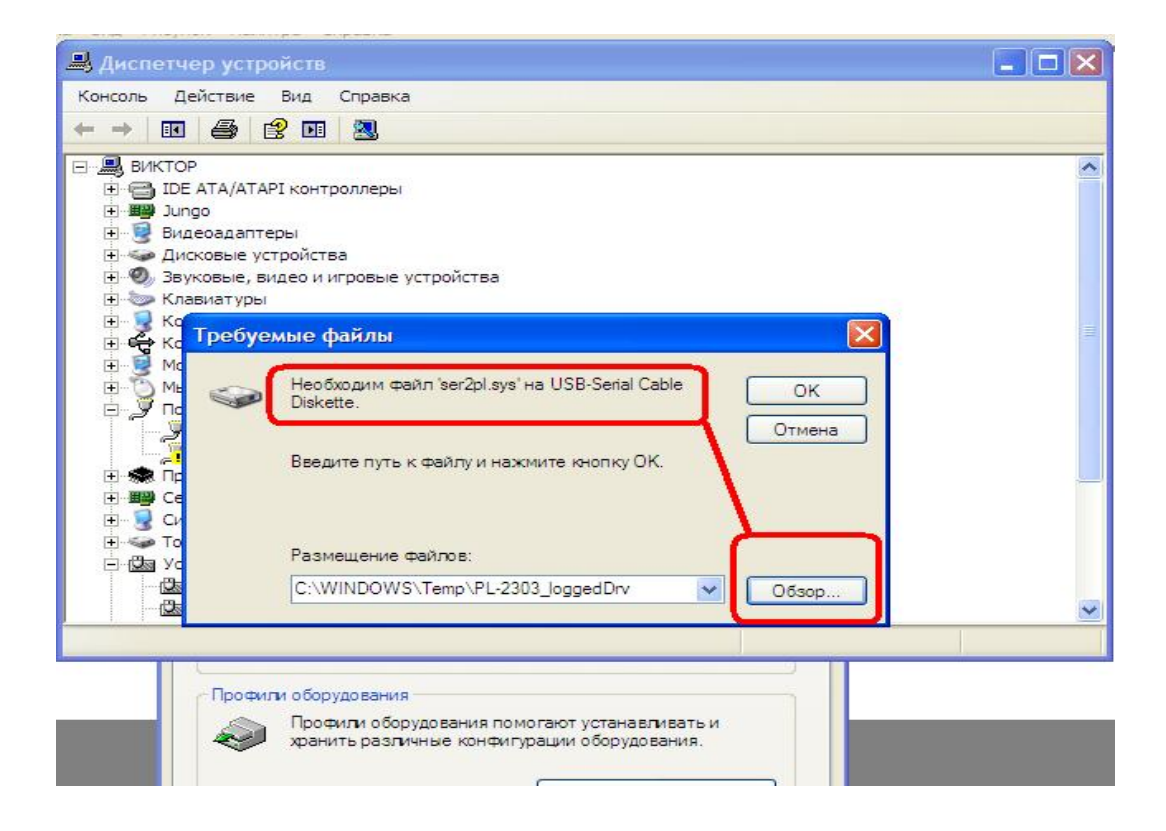

В итоге мы должны увидеть в диспетчере задач на вкладке Панель управления – Оборудование- Диспетчер устройств - Порты СОМ и LPT

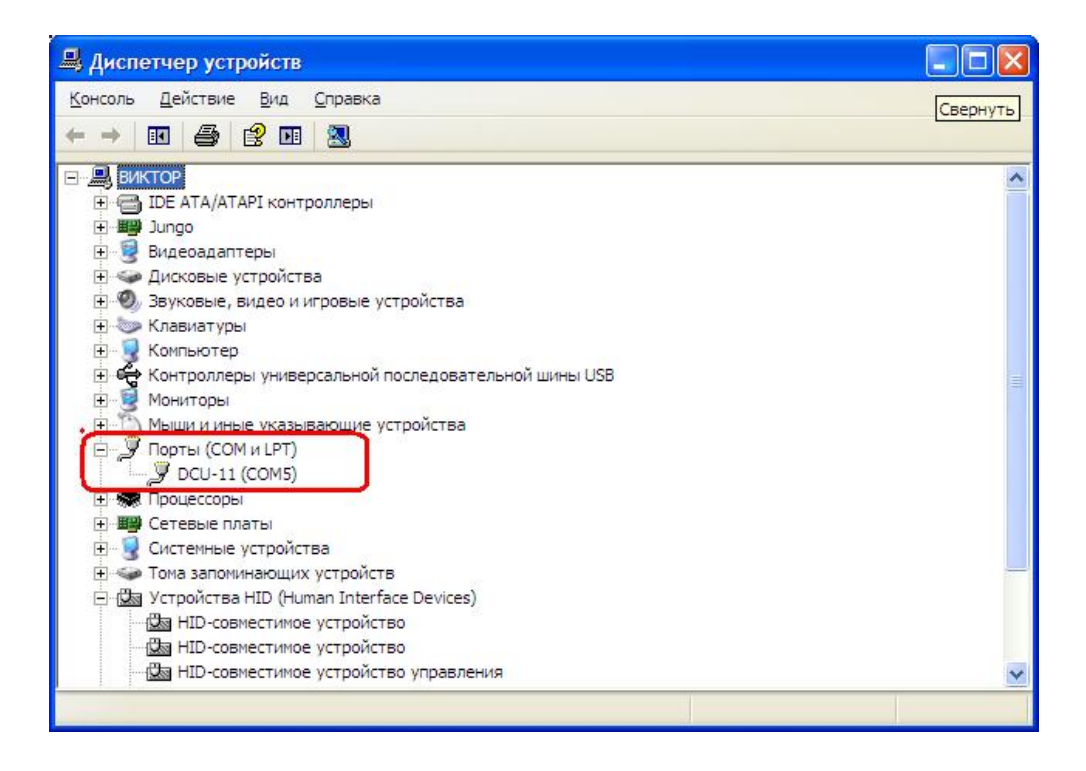

|                     | 8                        |
|---------------------|--------------------------|
| Четность:           | Нет 💌                    |
| Стоповые биты:      | 1 🗸                      |
| Управление потоком: | Нет                      |
| Дополнительно       | о) Восстановить умолчани |

Следует так же учесть, в управляющем терминале - программе Log корректно выставить все настройки: марка трансивера, номер и скорость обмена СОМ порта, четность бит и т.д.

Стоить напомнить, что при использовании различных разъемов USB Вашего компьютера,

номер виртуального СОМ порта будет менять своё значение (номер). Это нужно учитывать при настройке терминал - программы Log.

В моделях трансиверов с использованием разьемов MiniDin6 и разьем MiniDin8 будте осторожны!

Не перепутайте, разъем местами, штекер должен ввойти с легким нажимом!

Во избежания перегрузки и искажений на входах трансивера и звуковой карты выставите минимально возможные уровни (добавить всегда успеете!)

Модуль подключается к компьютеру через USB-порт (USB 1.1, USB 2.0) и звуковую карту.

Для САТ (контроль и управление трансивером) используются линии **TxD** и **RxD** порта;

Для РТТ (прием/передача) используется линия RTS порта;

Для CW (КЕҮ) используется линия DTR порта;

Следует иметь в виду, что при отключении USB кабеля, виртуальные СОМ порты исчезнут и появятся вновь автоматически при новом подключении кабеля. Если при новом подключении USB кабеля PTT и CW некоторое время переводят трансивер кратковременно на передачу это нормально, значит, компьютер успешно установил связь с интерфейсом и это свидетельствует о корректной работе системы.

При необходимости можно поменять номер виртуального последовательного порта. Для этого в менеджере устройств нужно выбрать пункт *Порты (COM u LPT) > USB последовательный порт >* 

Свойства Параметры порта > Дополнительно и задать требуемый номер порта.

Хочется подчеркнуть еще раз, что основное назначение VCP-драйвера состоит в том, чтобы использовать при обмене данными по USB ранее написанные программы для стандартного компьютерного порта RS232.

#### В программах прописывать именно эти линии СОМ портов!

Если необходимо, настраиваем трансивер. Следует проверить в настройках трансивера

установленную скорость обмена САТ системы и установить ее в соответствии с рекомендациями на данную модель трансивера. Это же значение должно стоять в настройках программы и в свойствах СОМ порта.

#### Тест интерфейса Unicom с помощью HyperTerminal.

Тест проводится в случае, если требуется проверить работоспособность САТ канала интерфейса или для определения скоростных характеристик обмена.

Суть проверки заключается в том, что при передаче данных, например какого-либо символа(кириллица исключена) с клавиатуры, эти данные, пройдя тракт передачи/приема интерфейса, отображаются на мониторе. По искажениям, или по их отсутствию, можно судить о работоспособности САТ канала интерфейса. Интерфейс подключается к USB порту компьютера Поставить «заглушку», т.е., обеспечить прохождение сигнала по кольцу через передающий и приемный тракты САТ канала интерфейса, для чего перемкнуть контакты 2 и 3 разъема DB9. Подключить интерфейс к трансиверу не следует:

- Трансиверы Icom (кроме IC-7800): подключить интерфейсный кабель к интерфейсу

- У всех трансиверов, у которых САТ подключается посредством разъема DIN-6 и MiniDin6, перемкнуть контакты 2 и 3 этого разъема.

- Для FT-Mini8 (FT857, FT897 и т.д.) на кабеле следует перемкнуть контакты 4 и 5 разъема MiniDin8. Для проверки работоспособности канала САТ-системы можно использовать программу «HyperTerminal», входящую в состав WINDOWS (Пуск/Программы/Стандартные/Связь/ HyperTerminal) Запускаем программу:

| Описание подключения                                     |
|----------------------------------------------------------|
| Новое подключение                                        |
| Введите название подключения и выберите для него значок: |
| <u>Н</u> азвание:                                        |
| Virtual COM Port                                         |
| <u>З</u> начок:                                          |
|                                                          |
| ОК Отмена                                                |

Выбираем номер порта, определенный при установке VCP драйвера. Определить номер пота, можно открыв диспетчер устройств (Пуск/Настройка/Панель управления/Система/Оборудование/Диспетчер устройств/Порты (COM и LPT). В строках «DCU11USB Serial Port COM\*» будут указаны номера портов.

| Подключение          | ? 🛛                |
|----------------------|--------------------|
| Virtual COM Po       | nt                 |
| Введите сведения о т | гелефонном номере: |
| Страна или регион:   | Россия (7)         |
| Код города:          | 48149              |
| Номер телефона:      |                    |
| Подключаться через   | СОМ5               |
|                      | ОК Отмена          |

Устанавливаем параметры порта и скорость передачи/приема данных и нажимаем ОК:

| :): 38400 💌            |
|------------------------|
|                        |
| x 8                    |
| ь: Нет 🔽               |
|                        |
| я. [                   |
| и: Нет                 |
|                        |
| Восстановить умолчания |
|                        |
| ОК Отмена Примен       |
| Port 🛛 🛛 🛛 🛛           |
|                        |
|                        |
| Сменить значок         |
|                        |
| жия (7) 🛛 🝸            |
| одится без префикса.   |
| 43                     |
|                        |
| M5 💌                   |
| Настроить              |
| аны и города           |
| πο                     |
|                        |
|                        |

Меняя значение скорости можно определить максимальную рабочую скорость обмена интерфейса.

| 1   | Подключение Параметры                                                                                                    |
|-----|----------------------------------------------------------------------------------------------------|
|     | Действие функциональных клавиш, Ctrl и стрелок:<br>О клавиши терминала 💿 клавиши Windows                                                                                                    |
|     | Клавиша Backspace посылает<br>Ctrl+H O Del  Ctrl+H, Пробел, Ctrl+H                                                                                                    |
|     | Эмуляция терминала:                                                                                                    |
|     | Автовыбор 🛛 Настройка                                                                                                    |
|     | Терминал Telnet (ID): ANSI                                                                                                    |
|     | Размер буфера (строк): 500                                                                                                    |
|     | Звуковой сигнал при подключении или отключении                                                                                                    |
|     | Преобразование симводов Параметры ASCII                                                                                                    |
|     |                                                                                                    |
|     |                                                                                                    |
|     | ОК. Отмена                                                                                                    |
|     |                                                                                                    |
| na  |                                                                                                    |
| ipe |                                                                                                    |
| U   | правка данных в формате ASUI                                                                                                    |
|     | Дополнять символы возврата каретки (СК) переводами строк (LF)                                                                                                    |
|     | отооражать введенные символы на экране                                                                                                    |
| 38  | идержка для строк: U мс.                                                                                                    |
| 38  | адержка для символов: 0 мс.                                                                                                    |
|     |                                                                                                    |
|     | оием данных в формате ASCII<br>Дополнять символы возврата каретки (CR) переводами строк (LF)<br>Преобразовывать входящие данные в 7-разрядный код ASCII<br>Переносить строки, превышающие ширину терминала |

Если поставить галочку в «отображать введенные символы на экране», то при вводе с клавиатуры одного символа, на экране будут отображаться два символа – введенный и прошедший через САТ канал. Если в этом случае будет отображаться только один символ, то это означает, что данные не прошли через САТ канал. Причиной может быть либо установленная

большая скорость, либо неисправность интерфейса в совокупности с кабелями. После всех настроек, в открывшемся окне можно передавать данные, как с клавиатуры (регистр

латинский), так и из текстовых файлов (при наборе текстового файла не использовать кириллицу и не ставить галочку в «отображать введенные символы на экране»).

Если передаваемые данные отображаются на экране без искажений, то можно считать, что интерфейс способен работать на скорости, указанной в настройках параметров порта.

В случае если будут искажения, можно попытаться снизить скорость. Для этого открываем закладку «Свойства». Важно! Передача в это время должна быть отключена (иконка «Отключить»).

Открываем вкладку «Конфигурация», далее «Настройки САТ/РТТ...»

| САТ система, РТ     | T & CW        |               |            |
|---------------------|---------------|---------------|------------|
| CAT ICOM            | •             |               | OK         |
| Модель ІС-706       | -             |               | Отмена     |
|                     |               |               |            |
| - РТТи САТ интерфе  | ейс           |               |            |
| COM5 (9600)         | Дета          | алын. 🗖 О     | тключить   |
| 🗖 Сохр. част. при в | њіходе 🥅 Г    | Іоказ. точнук | ) настройк |
| PTT vepes CAT K     | оманду        | ⊢Коррекц. С   | ΆΤ (Γιμ) — |
| 🗖 СW через САТ ки   | оманду        | 060000        | 0          |
| СW выход через      | звук. устр-во | ООщая         |            |
| Г CW в LSB          |               | USB           | 0          |
| AFSK через звук     | . устр-во     | LSB           | 0          |
| DIG (Yaesu) B: LS   | B 🔻           | CW            | 0          |
| СW тон 80           | Ю Гц          | Шифр          | 0          |
|                     |               |               |            |
| Центр в FSK 22      | по пц         |               |            |

#### Настройки КЕҮ/РТТ в программе СWТуре

В диалоге Setup выбрать закладку Interface.

Порт выбрать тот который мы определили в диспетчере в закладке Панель управления – Оборудование- Диспетчер устройств - Порты СОМ и LPT

Следует иметь в виду, что при отключении USB кабеля, виртуальные COM порты исчезнут и появятся вновь автоматически при новом подключении кабеля.

При новом подключении USB кабеля происходит кратковременное переключение PTT (Push to talk)и CW это означает, что компьютер успешно установил связь с интерфейсом и свидетельствует о корректной работе системы.

Если в этот момент трансивер был включен, то он несколько раз кратковременно переключиться на передачу и вернется в режим приема, если трансивер останется в режиме передачи проверьте настройки порта управление по РТТ значение RTS и CW значение DTR в настройках программы терминала.

| nterface                                    | Sound MO>                          | & Paddle      | ext View   | Fonts & colors                                                   | Other                                                    |
|---------------------------------------------|------------------------------------|---------------|------------|------------------------------------------------------------------|----------------------------------------------------------|
| Key/PTT                                     | port type:                         | COM-Port (    | via Window | s API)                                                           |                                                          |
| Key/PTT                                     | port number:                       | COM6          | •          | Paddle port                                                      | NONE                                                     |
| - Key/P<br>PTT:<br>Key:<br>Power1<br>Power2 | TT port pins<br>RTS<br>DTR<br>NONE | •             |            | Paddle details<br>Dot port: 00<br>Dot XOR mask:<br>Dot AND mask: | 000 Dash port: 0<br>00 Dash XOR mask<br>00 Dash AND mask |
| 🗖 Use                                       | extended para                      | ameters (from | ini-file)  | Exchange [                                                       | DLL channel: 1                                           |

## Примеры настроек программы UR5EQF log3

Настройка Omni-Rig (выбираем порт, скорость ставить рекомендованную для данной модели трансивера, это же значение поставить в свойствах порта):

| Omgi-Rig Settings |                   |  |  |
|-------------------|-------------------|--|--|
| RIG 1   RIG 2     | About             |  |  |
| Rig type          | IC-706 💌          |  |  |
| Port              | СОМ 5 💌           |  |  |
| Baud rate         | 9600 💌            |  |  |
| Data bits         | 8 💌               |  |  |
| Parity            | None              |  |  |
| Stop bits         | 1                 |  |  |
| RTS               | Low               |  |  |
| DTR               | Low               |  |  |
| Poll int., ms     | 500 🔹             |  |  |
| Timeout, ms       | 4000 🚖            |  |  |
|                   | IK <u>C</u> ancel |  |  |

|   | Omni-Rig Settir | ngs    | x     |
|---|-----------------|--------|-------|
|   | RIG 1 RIG 2     | About  |       |
|   | Rig type        | FT-897 | •     |
| 1 | Port            | COM 1  | •     |
|   | Baud rate       | 9600   | •     |
|   | Data bits       | 8      | •     |
|   | Parity          | None   | •     |
|   | Stop bits       | 2      | •     |
|   | RTS             | Low    | -     |
|   | DTR             | Low    | •     |
|   | Poll int., ms   | 500    | •     |
|   | Timeout, ms     | 4000   | •     |
|   |                 | K      | ancel |

Настройки для трансиверов YAESU

## ВНИМАНИЕ! В окне ниже ни в коем случае НЕ ставить галочки DTR, RTS и Virtual Port.

| IC-706 rig id 48 🛛 🛛 🛛                                                                                |   |
|----------------------------------------------------------------------------------------------------|---|
| . 3.666.23 <sub>lsb</sub>                                                                             |   |
| 1.8 3.5 7 10 14 18 21 24 28 50<br>70 144 432 1200                                                     | 5 |
| VFO<br>A A=B M→V<br>B A↔B V→M<br>LSB CV_L DIG_L FM                                                    |   |
| AA AB BB BA                                                                                           | ] |
| Convert FSK to RTTY                                                                                   |   |
| DIG mode in YAESU FT-857/897     If freq < 10Mhz DIG=DIG_L (YAESU)     Do not change the power (Icom) |   |

Настройки РТТ в логе

| 🕒 Настр                                               | ойка РТТ 🛛 🔀         |  |
|-------------------------------------------------------|----------------------|--|
| PTT<br>PTT port<br>PTT pins<br>CW KEY                 | RTS V<br>DTR V       |  |
| PTT:<br>KEY:<br>Power1:<br>Power2:                    | NONE  NONE NONE NONE |  |
| <ul> <li>N6TR inteface</li> <li>ОК Закрыть</li> </ul> |                      |  |

Соблюдаем и устанавливаем те же настройки в цифровом модуле:

| 🕐 v. 3. 25 R3L- Russia, Smolenskaya obl                                                                                                    | 💶 🔀 📓 BPSK31                                                                                                    |                                                                                                    | <b>_</b> ×                                             |
|----------------------------------------------------------------------------------------------------|----------------------------------------------------------------------------------------------------|----------------------------------------------------------------------------------------------------|--------------------------------------------------------|
| Журнал Установки Просмотр Модули Быстрый запуск Инфо<br>Посное время 18:53:13 UTC14:53:13 Время у корреспондента 1<br>Дата 25.09.2010 СПОзывной<br>Диап 3.667 Имя Карта                                                                                                    | Мода Конфигурация<br>AFC<br>4:53:13<br>Мода<br>ВРСК 21<br>Мода                                                                                      | Опции Просмотр<br>ВРГ<br>Л. Л. Л. Диапазон шкалы<br>500 1k 2k 3k Д. Л. Г<br>Скорость<br>31<br>Тайнинг Бтег order                                                                                                    | CW<br>Ckopocrb 60 24<br>Uhrrepean 3 24<br>Naysa 3.0 24 |
| Мода ВРSК31 ▼ QTH Лок-ор<br>Время, UTC 14:53 ♣ RST отп 599 ▼ Штат<br>✓ Реальное время RST пол 599 ▼ IOTA<br>Сохранить в UTC Отметить QSO QSL via<br>Статистика 1. [.2] 3.<br>Владелец<br>частоты SWL<br>Комячентарий<br>Азиечут Трасса Широта Долгота<br>Тер-ия<br>DXCC Префикс CQ ITU Mos QSL Wash | LLBETA TEKCTA B RX OKHE<br>NewcontryOnbandormodeCB<br>NewcallCB<br>New call on band or mode<br>Font Size 10 -<br>The Courier New -<br>Tx font color | PTT pott<br>PTT pott<br>PTT pott<br>PTT pins<br>RTS ▼ Cat correction (Hz)<br>Cw KEY DTR ▼ Cat correction (Hz)<br>Cw KEY DTR ▼ Cat correction (Hz)<br>Cw KEY DTR ▼ Cat correction (Hz)<br>Cw KEY DTR ▼ Cat correction (Hz)<br>TX to RX 0<br>Digi 0<br>Digi 0<br>PTT: NONE ▼ Power1: NONE ▼ Cat correction (Hz)<br>Power1: NONE ▼ Cat correction (Hz)<br>Power2: NONE ▼ Cat correction (Hz)<br>Cat correction (Hz)<br>TX to RX 0<br>Digi 0<br>Power2: NONE ▼ Cat correction (Hz)<br>Cat correction (Hz)<br>TX to RX 0<br>Digi 0<br>Power2: NONE ▼ Cat correction (Hz)<br>Cat correction (Hz)<br>TX to RX 0<br>Digi 0<br>Power2: NONE ▼ Cat correction (Hz)<br>Cat correction (Hz)<br>TX to RX 0<br>Digi 0<br>Cat correction (Hz)<br>TX to RX 0<br>Digi 0<br>Cat correction (Hz)<br>Cat correction (Hz)<br>Cat co | +CHEEP3 042                                            |
| Q.QSLДата ВрДиап Позывной Мода Иня                                                                                                    | DB9 (DB25)<br>1 (8) DCD<br>2 (3) RXD<br>3 (2) TXD<br>4 (20) DTR<br>5 (7) GND<br>6 (6) DSR<br>7 (4) RTS<br>8 (4) CTS<br>9 (22) RI DB9 Serial port    | RXD TXD<br>2.2k<br>10k<br>10k<br>10k<br>10k<br>10k<br>10k<br>10k<br>10                                                                                                    | r<br>nd<br>/                                           |
|                                                                                                    | http://ur5eqf.com/FAQ                                                                                                    | И ОТМен                                                                                                    | 4a                                                     |

#### Примерный вид

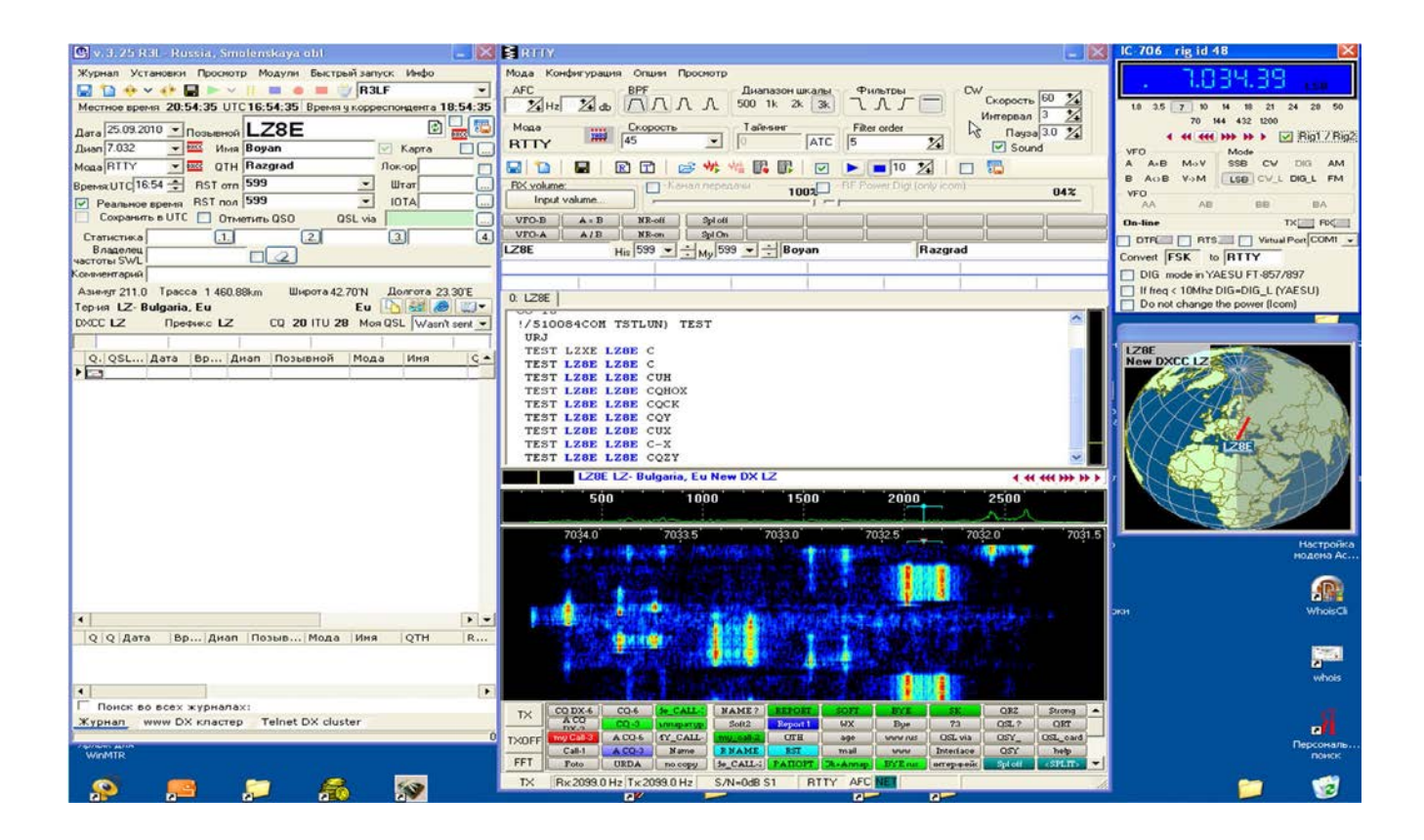

# Решение проблем

## <u>С трансиверм Kenwood в режиме передачи отсутствует выходной сигнал</u>.

Убедитесь, что в программе не включен режим «управлять РТТ через САТ-команду». Если этот режим включен, то трансивер в режиме передачи отключит разъем на задней панели трансивера, и звуковой сигнал будет поступать только с микрофонного входа.

### Странсиверм Yaesu в режиме передачи отсутствует выходной сигнал.

Убедитесь, что трансивер переведен в режим, который соответствует способу подключения интерфейса. Если интерфейс подключен к разъему «PACKET», переведите трансивер в режим PKT. Если звуковой сигнал подается на разъем «PATCH IN», включите режим USB или LSB.

## Странсивером Yaesu не работает САТ-система.

Выберите 2 стоповых бита в настройках СОМ-порта в программе. Все трансиверы Yaesu требуют 2 стоповых бита.

## С современным трансивером Yaesu не работает САТ-система.

В настройках трансивера укажите, что сигнал «RTS» должен игнорироваться. Для этого

- в Yaesu FT-2000 выберите «off» в меню 29.
- в Yaesu FTDX-5000 выберите «disable» в меню 34.
- в Yaesu FT-950 выберите «off» в меню 28.
- в Yaesu FT-450 выберите «disable» в меню «CAT RTS».

Современный трансивер FT -950 снабжён внутренним интерфейсом и для того чтобы управлять трансивером через популярные у радиолюбителей программы MixW 2.18, UR5EQF log с программой Omni-Rig.

При работе цифровыми модами со звуковым формированием сигнала мода на аппарате должна быть PKT LSB, в этом режиме микрофон автоматически отключается.

В программе UR5EDF, в модуле цифровых связей, найти КОНФИГУРАЦИЯ >>>НАСТРОЙКА PTT>> убрать галочку управление модуляцией трансивера. PTT порт поставить Omni-rig Rig1

bk-in on загарается надпись bk-in keyer front panel on загарается надпись keyer 037 ele front cw 039 off для bug rear cw, front ele key

## Странсивером Yaesu не работает САТ-система.

## FT-1000, FT-1000D

У данной модели трансивера на выходе САТ стоит ключ с открытым эмитером и потому требуется внешняя нагрузка. Значение сопротивления этой нагрузки может быть в пределах 1,5...4,7 кОм. При сопряжении с некоторыми интерфейсами этот резистор не потребуется, поскольку он уже есть в схеме интерфейса, например, если сигнал подается в базу транзистора, а эта база соединена с землей резистором. Такая же проблема согласования уровней может быть и с другими моделями Yaesu у которых выход САТ выполнен по схеме открытого эмитера, например FT-990, 600, 767, 980, 736, 747, 890, 900.

## <u>Разное</u>

## <u>При передаче в телеграфном режиме на выходе трансивера формируются странные</u> посылки сигнала, которые никак не связаны с тем, что набирается на клавиатуре.

Убедитесь, что интерфейс подключен ко входу в трансивере, предназначенному для «вертикального» ключа.

## Нет приема цифрового сигнала

Вместо полезного сигнала (водопадов), на экране монитора отображаются шумы. С шумами могут отображаться и водопады, но их интенсивность меняется в зависимости от положения регулятора громкости приемника. Причина скорее всего в том, что в настройках звуковой карты программы, в качестве входа, выбран какой-то внешний микрофон, например микрофон вэб-камеры, которую Вы используете в скайпе.

## <u>FT-850</u>

#### Сообщения на форуме <u>http://forum.grz.ru/thread16049.html?attempt=2</u> от RA4ADF:

... Приемник с частотой примерно в два герца затыкается. При этом управление идёт нормально. Частота меняется, диапазоны переключаются и т.д. ...

...После несложного даунгрейта этого аппарата всё заработало нормально. С 60-й ноги процессора M37700 выходит сигнал mute для блокировки звука на время переходных процессов при нажатии на любую кнопку. Он подаётся через резистор R3069 номиналом 470 Ом. Я отпаял ему одну ногу и всё заработало! Видимо, есть различия в firmware ранних 850 и более поздних 890-х.

> ВСЕ ПОДКЛЮЧЕНИЯ ОСУЩЕСТВЛЯЮТСЯ ПРИ ОТКЛЮЧЕННОЙ ОТ СЕТИ АППАРАТУРЕ, ДАЖЕ ВИЛКИ ИЗ РОЗЕТОК НАДО ВЫДЕРНУТЬ!!!

КОРПУС КОМПЬЮТЕРА И КОРПУС ТРАНСИВЕРА ДОЛЖНЫ БЫТЬ СОЕДИНЕНЫ МЕЖДУ СОБОЙ ТОЛСТЫМ МЕДНЫМ ПРОВОДОМ!

ВСЕ, ЧТО ВЫ ДЕЛАЕТЕ СО СВОЕЙ АППАРАТУРОЙ — ДЕЛАЕТЕ НА СВОЙ СТРАХ И РИСК! ЗА ИСПОРЧЕННУЮ АППАРАТУРУ Я НЕ НЕСУ НИКАКОЙ ОТВЕТСТВЕННОСТИ!

Всего доброго, интересных и дальних ВАМ радиосвязей 73!

Виктор UN8GV